## Manuelle Stack Konfiguration DES-3226S und DES-3326S.

Um die Stack Konfiguration manuell vorzunehmen, führen Sie bitte folgende Schritte aus. Hierfür darf die Stack Verbindung noch nicht hergestellt werden.

- 1.) Verbinden Sie sich Seriell oder per Telnet mit dem als Master vorgesehenen Gerät.
- 2.) Melden Sie sich mit Benutzernahme und Passwort am Gerät an.
- 3.) Führen Sie den Befehl: "config stacking mode enable master" aus.
- 4.) Speichern Sie die geänderte Konfiguration mit dem Befehl "save" ab (Firmware < 4.01), bzw. bestätigen Sie die Nachfrage mit y (Firmware ab 4.01).

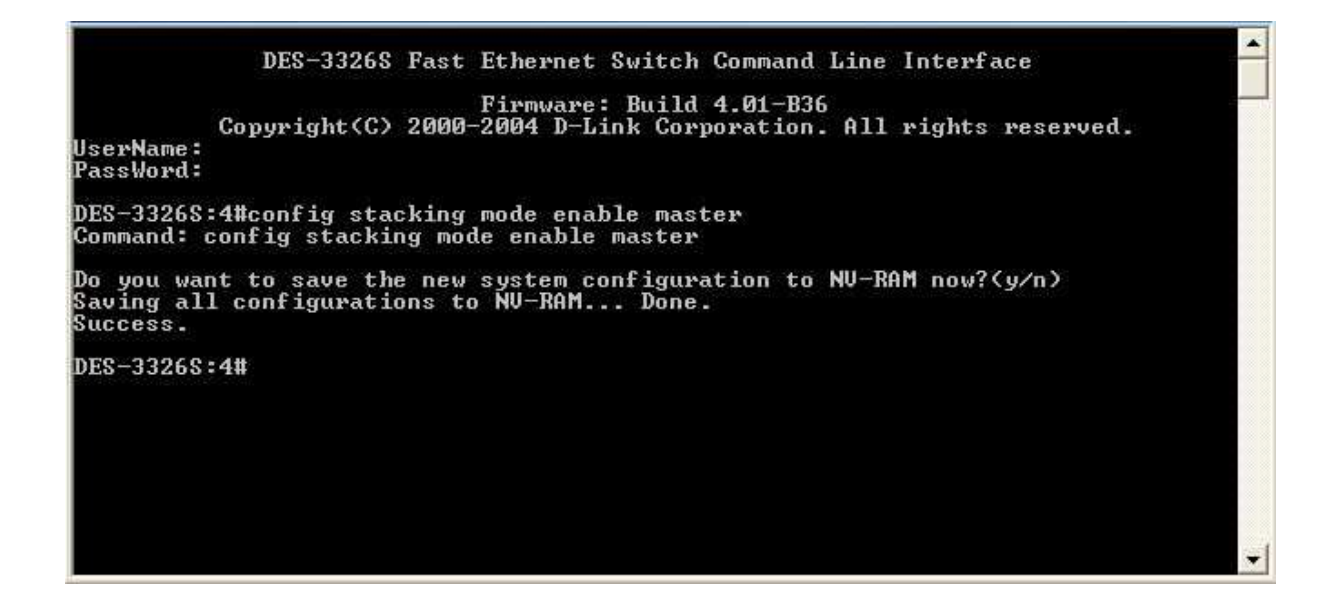

- 5.) Verbinden Sie sich Seriell oder per Telnet mit dem als Slave vorgesehenen Gerät.
- 6.) Melden Sie sich mit Benutzernahme und Passwort am Gerät an.
- 7.) Führen Sie den Befehl: "config stacking mode enable slave" aus.
- 8.) Speichern Sie die geänderte Konfiguration mit dem Befehl "save" ab (Firmware < 4.01), bzw. bestätigen Sie die Nachfrage mit y (Firmware ab 4.01).

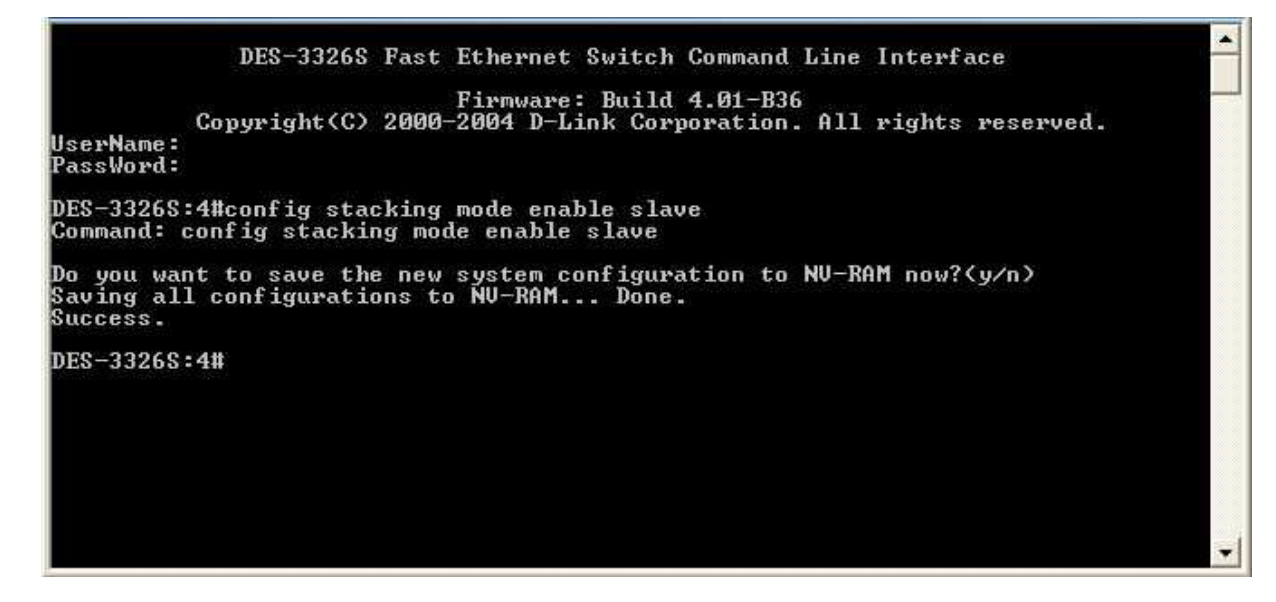

9.) Wiederholen Sie die Schritte 5 – 8 für alle weiteren Slave Geräte.

10.) Stellen Sie jetzt die Stack Verbindung her.

Die weitere Konfiguration erfolgt nun ausschließlich über den Master Switch.

Die im Standalone - Betrieb gespeicherten Konfigurationen sind im Stacking Mode inaktiv!